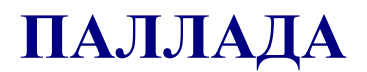

# VSP АПК УИСС «ПАЛЛАДА» Прикладные подсистемы:

конференция «Ассамблея-MSL-Demo» оповещение «Стрела-MSL-Demo»

Руководство по установке

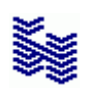

Компания «НЕВО-АСС» Санкт-Петербург 2012 Авторские права © 2012 на данный документ принадлежат «Компании «Нево-АСС». «Компания «Нево-АСС» оставляет за собой право внесения в содержания данного документа любых изменений без предварительного уведомления. Никакая часть данного документа не может быть изменена без предварительного письменного разрешения «Компании «Нево-АСС».

Настоящий документ содержит описание по установке Прикладных ПодСистем (ППС) «Ассамблея-MSL-Demo» и «Стрела-MSL-Demo» VSP АПК УИСС «ПАЛЛАДА».

Все торговые марки в пределах этого руководства принадлежат их законным владельцам.

### Дата публикации

Опубликовано 6 Февраля 2012 года.

## Оглавление

| <u>ВВЕДЕНИЕ</u>                                  | 4  |
|--------------------------------------------------|----|
| <u>Установочный пакет VSP АПК УИСС «ПАЛЛАДА»</u> | 5  |
| <u>СЕРВЕР БАЗЫ ДАННЫХ MS SQL SERVER</u>          | 6  |
| <u>ПРОГРАММНОЕ ОБЕСПЕЧЕНИЕ «ПАЛЛАДА»</u>         | 7  |
| <u>Установка ПО</u>                              | 8  |
| <u>Создание базы данных</u>                      | 14 |
| <u>ПРИЛОЖЕНИЕ</u>                                | 18 |
| Состав программного обеспечения.                 | 19 |
| <u>Ядро системы</u>                              | 19 |
| <u>Сервис телефонии (Nevo ASC)</u>               | 19 |
| <u>Предварительная конфигурация</u>              | 19 |
| <u>Обслуживание базы данных</u>                  | 19 |
| <u>VSP client</u>                                | 19 |
| Список документации.                             | 20 |
|                                                  |    |

## ВВЕДЕНИЕ

Ассамблея-MSL-Demo (*Стрела-MSL-Demo*) представляет собой демонстрационную реализацию системы Ассамблея-М (*Стрела-М*).

Поддерживает только один тип подключения к PBX/VoIP шлюзу:

- SIP: SIP-транк без регистрации, UDP
- RTP: G711A/U
- DTMF: RFC2833

Отличительные особенности от Ассамблея-М:

### • Базовые возможности

| Гибкая настройка алгоритма обработки входящих/исходящих вызовов | Нет |
|-----------------------------------------------------------------|-----|
|-----------------------------------------------------------------|-----|

### • Дополнительные (опциональные) возможности

| Расширение до операторского решения                      | Нет  |       |
|----------------------------------------------------------|------|-------|
| Представление участников                                 | Нет  |       |
| Трансляция экрана                                        | Нет  |       |
| Подключение бинарного клиента по НТТР                    | Н    | [ет   |
| • Максимальное количество                                | MSL: | DEMO: |
| участников в одной конференции                           | 30   | 5     |
| докладчиков в одной конференции                          | 30   | 5     |
| участников во всех одновременно проводимых конференциях  | 30   | 5     |
| докладчиков во всех одновременно проводимых конференциях | 30   | 5     |

Более подробно см.:

http://nevo-asc.ru/ru/product/pallada/assembly.php<sup>1</sup>

<sup>1 «</sup>Компания «Нево-АСС» не несет ответственности за содержание внешних ссылок

### Установочный пакет VSP АПК УИСС «ПАЛЛАДА»

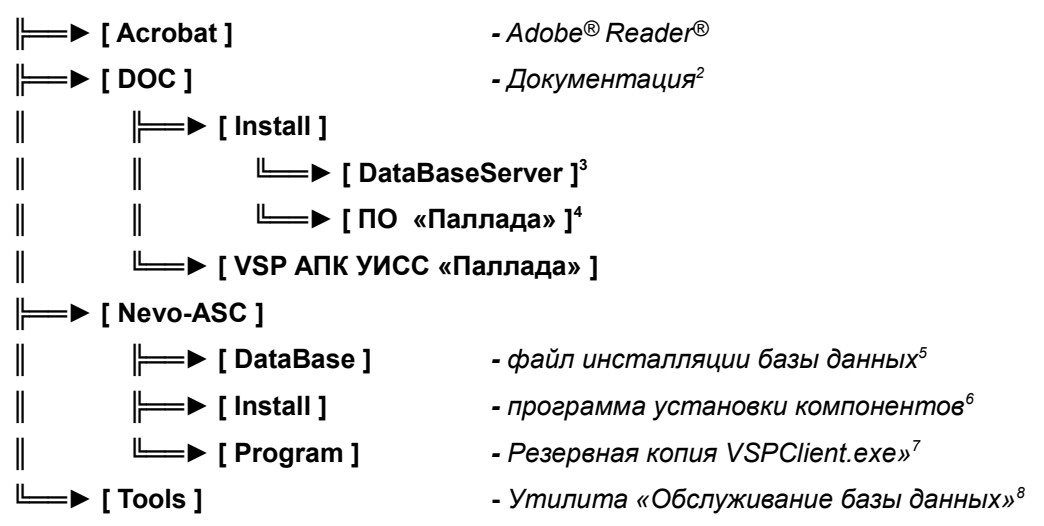

Для работы VSP АПК УИСС «ПАЛЛАДА» необходимо, чтобы в компьютере с операционной системой WINDOWS<sup>9</sup> были установлены:

- Сервер базы данных MS SQL Server (см. стр. 6)
- <u>Программное обеспечение «ПАЛЛАДА»</u> (см. стр. 7)

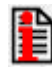

Дальнейшие шаги по запуску и настройке системы приведены в документе: VSP QuickStart.pdf

- 3 раздел "Сервер базы данных MS SQL Server" стр. 6
- 4 раздел "Установка ПО" стр. 8
- 5 раздел "Создание базы данных" стр. 14
- 6 раздел "<u>Установка ПО</u>" стр. 8
- 7 ПРИЛОЖЕНИЕ: "<u>VSPClient</u>" стр. 19
- 8 ПРИЛОЖЕНИЕ: "Обслуживание базы данных" стр. 19
- 9 Windows® 2000 Server Windows Server® 2003 Windows Server® 2008 и Windows® 7

<sup>2</sup> ПРИЛОЖЕНИЕ: "Список документации" стр. 20

## Сервер базы данных MS SQL Server

MS SQL Server можно загрузить непосредственно с сайта производителя:

http://www.microsoft.com/download/en/details.aspx?id=184<sup>10</sup>

### Представлены различные версии (Рисунок 1)

### Files in this download

The links in this section correspond to files available for this download. Download the files appropriate for you.

| File name           | Size     |          |
|---------------------|----------|----------|
| SQLEXPR.EXE         | 54.8 MB  | DOWNLOAD |
| SQLEXPR_ADV.EXE     | 254.6 MB | DOWNLOAD |
| SQLEXPR_TOOLKIT.EXE | 224.6 MB | DOWNLOAD |
| SQLEXPR32.EXE       | 35.9 MB  | DOWNLOAD |

Pucyнoк 1: SQLEXPR\_ADV.EXE

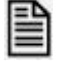

Рекомендуем скачать для установки - SQLEXPR\_ADV.EXE

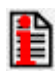

Установка осуществляется в соответствии с документом: Руководство по установке.SQL2005EE.pdf (см. Установочный пакет\DOC\Install\DataBaseServer\...)

<sup>10 «</sup>Компания «Нево-АСС» не несет ответственности за содержание внешних ссылок

Установка программного обеспечения АПК УИСС «ПАЛЛАДА» на сервер состоит из нескольких этапов.

- 1. <u>Установка ПО</u> стр. 8
- 2. Создание базы данных стр. 14

### Установка ПО

- Необходимо запустить программу установки компонентов<sup>11</sup> из папки NEVO-ASC\install
  - (см. <u>Установочный пакет VSP АПК УИСС «ПАЛЛАДА»</u> стр. 5)

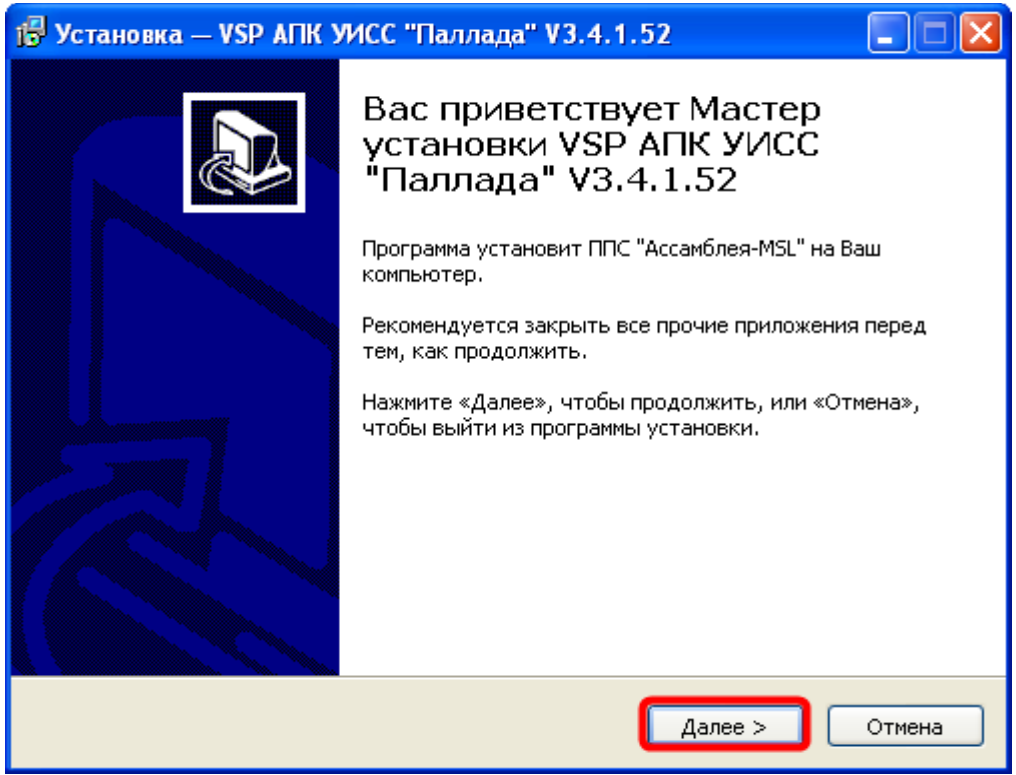

Рисунок 2: Начало установки

Следуя указаниям программы, произведите установку. (Рисунок 2)

<sup>11</sup> ПРИЛОЖЕНИЕ: Состав программного обеспечения стр. 19

 Предоставляется возможность устанавливать только те компоненты<sup>12</sup>, которые необходимы на данном компьютере<sup>13</sup>.

| 🔂 Установка — VSP АПК УИСС "Паллада" V3.4.1.52                                                                                                    |                                                                       |
|----------------------------------------------------------------------------------------------------|-----------------------------------------------------------------------|
| <b>Выбор компонентов</b><br>Какие компоненты должны быть установлены?                                                                                                    |                                                                       |
| Выберите компоненты, которые Вы хотите установить; снимите<br>компонентов, устанавливать которые не требуется. Нажмите «Д<br>Вы будете готовы продолжить.                                                                               | флажки с<br>Цалее», когда                                             |
| <ul> <li>Ядро системы и Сервис телефонии (NEVO-ASC)</li> <li>Предварительная конфигурация</li> <li>Обслуживание базы данных</li> <li>Платформа виртуальных сервисов</li> <li>Web Компоненты</li> <li>Cepвер</li> <li>Скрипты</li> </ul> | 30,9 M6<br>1,5 M6<br>2,7 M6<br>6,5 M6<br>54,4 M6<br>45,6 M6<br>8,9 M6 |
| Текущий выбор требует не менее 94,1 Мб на диске.                                                                                                    |                                                                       |
| < Назад Далее :                                                                                                    | > Отмена                                                              |

Рисунок 3: Выбор компонентов

На сервере обязательно должны быть установлены следующие компоненты:

- Ядро системы<sup>14</sup> и Сервис телефонии (NEVO-ASC)<sup>15</sup>
- Предварительная конфигурация<sup>16</sup>
- Обслуживание база данных<sup>17</sup>

Установка утилиты «Платформа виртуальных сервисов»<sup>18</sup> на рабочие места может осуществляться простым копированием файла VSPClient.exe из папки

NEVO-ASC\Program\Bin\VSP

(см. <u>Установочный пакет VSP АПК УИСС «ПАЛЛАДА»</u> стр. 5)

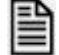

Выберите необходимые компоненты и нажмите кнопку «Далее» (Рисунок 3)

<sup>12</sup> Web Компоненты - опционально открываемая возможность

<sup>13</sup> ПРИЛОЖЕНИЕ: Состав программного обеспечения стр. 19

<sup>14</sup> ПРИЛОЖЕНИЕ: Ядро системы стр. 19

<sup>15</sup> ПРИЛОЖЕНИЕ: <u>Сервис телефонии (NEVO-ASC)</u> стр. 19

<sup>16</sup> ПРИЛОЖЕНИЕ: Предварительная конфигурация стр. 19

<sup>17</sup> ПРИЛОЖЕНИЕ: Обслуживание базы данных стр. 19

<sup>18</sup> ПРИЛОЖЕНИЕ: <u>VSP client</u> стр. 19

Установка сервера Apache<sup>19</sup>.
 Согласитесь с путем (Рисунок 4) или измените по своему усмотрению.

| 🕞 Установка — VSP АПК УИСС "Паллада" V3.4.1.52                                                                                          |              |
|----------------------------------------------------------------------------------------------------|--------------|
| <b>Выбор папки установки</b><br>В какую папку Вы хотите установить Сервер Apache?                                                       |              |
| Нажмите «Далее», чтобы продолжить. Если Вы хотите выбрать д<br>нажмите «Обзор».<br>Программа установит Сервер Арасре в следующую радку. | ругую папку, |
|                                                                                                    | Обзор        |
|                                                                                                    |              |
|                                                                                                    |              |
|                                                                                                    |              |
|                                                                                                    |              |
| < Назад Далее >                                                                                                    | Отмена       |

Рисунок 4: Выбор папки для установки Сервер Арасһе

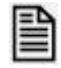

Нажмите кнопку «Далее».

<sup>19</sup> При приобретенной опции - WEB-интерфейс

• Установка VSPWEB клиент<sup>20</sup>. Согласитесь с путем *(Рисунок 5)* или измените по своему усмотрению.

| 🔂 Установка — VSP АПК УИСС "Паллада" V3.4.1.52                                                                                          |              |
|----------------------------------------------------------------------------------------------------|--------------|
| <b>Выбор папки установки</b><br>В какую папку Вы хотите установить VSPWEB клиент?                                                       |              |
| Нажмите «Далее», чтобы продолжить. Если Вы хотите выбрать д<br>нажмите «Обзор».<br>Программа установит VSPWEB клиент в спедующую рапку. | ругую папку, |
| C:\Apache\htdocs                                                                                                    | Обзор        |
|                                                                                                    |              |
|                                                                                                    |              |
|                                                                                                    |              |
|                                                                                                    |              |
|                                                                                                    |              |
|                                                                                                    |              |
| < Назад Далее >                                                                                                    | Отмена       |

Рисунок 5: Выбор папки для установки VSPWEB клиент

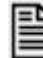

Нажмите кнопку «Далее».

<sup>20</sup> При приобретенной опции - WEB-интерфейс

• Перед началом копирования файлов убедитесь что все опции установки указаны правильно (Рисунок 6).

| 🕞 Установка — VSP АПК УИСС "Паллада" V3.4.1.52                                                                                                    |          |
|----------------------------------------------------------------------------------------------------|----------|
| Всё готово к установке<br>Программа установки готова начать установку VSP АПК УИСС "Паллада"<br>V3.4.1.52 на Ваш компьютер.                                                                   |          |
| Нажмите «Установить», чтобы продолжить, или «Назад», если Вы хотите<br>просмотреть или изменить опции установки.                                                                              |          |
| Тип установки:<br>Выборочная установка программ                                                                                                    | <u>^</u> |
| Выбранные компоненты:<br>Ядро системы и Сервис телефонии (NEVO-ASC)<br>Предварительная конфигурация<br>Обслуживание базы данных<br>Платформа виртуальных сервисов<br>Web Компоненты<br>Сервер |          |
| Скрипты                                                                                                    | >        |
| < Назад Установить                                                                                                    | Отмена   |

Рисунок 6: Проверки установки

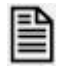

Нажмите кнопку «Установить».

• Дождитесь окончания копирования файлов и настройки источников данных. Процесс может в зависимости от производительности компьютера занять продолжительное время.

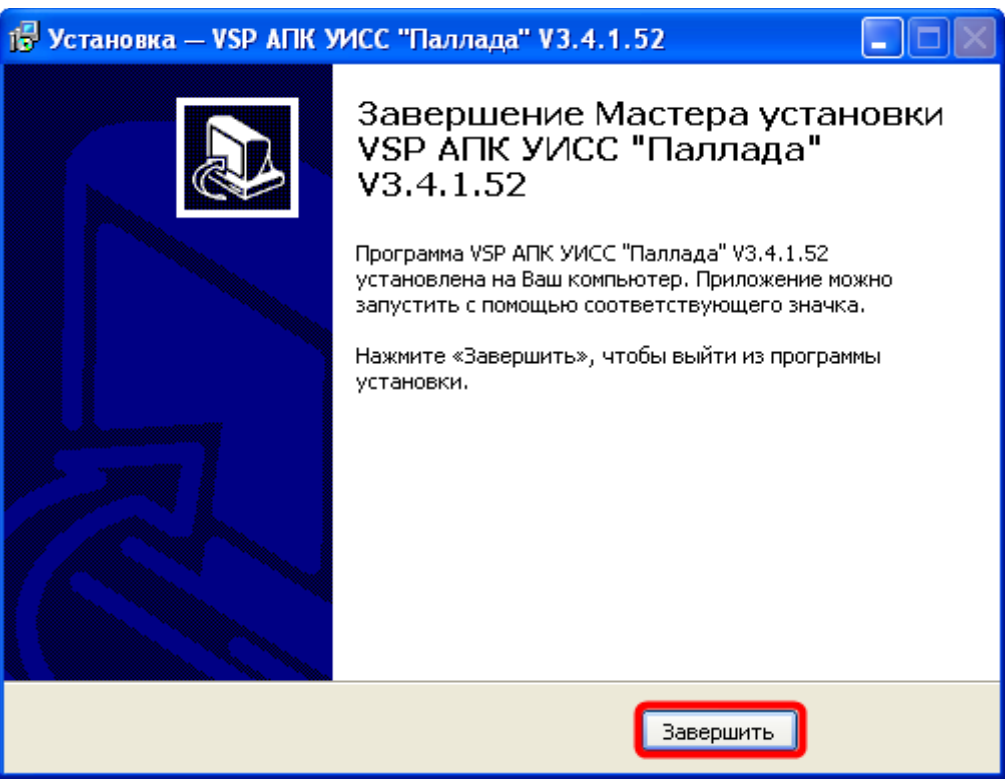

Рисунок 7: Завершение установки

| r |   | ۰. |
|---|---|----|
|   | = |    |
|   | _ | -  |
|   | - | =  |
| I | = | =  |

Нажмите кнопку «Завершить» (*Рисунок 7*) и переходите к <u>созданию базы</u> <u>данных</u>.

### Создание базы данных

Комплекс аппаратных средств и программного обеспечения АПК УИСС «ПАЛЛАДА» использует базу данных С2.

Создание и начальная загрузка базы данных осуществляется утилитой «Обслуживание базы данных»<sup>21</sup>.

При установке программно-аппаратного комплекса в меню «Пуск» в папке системы создается ярлык «Обслуживание базы данных». Исполняемый файл программы *URVDBSupport.exe*.

### Внимание! Для продолжения установки необходимо чтобы SQL Server был запущен<sup>22</sup>.

• Запустите программу "Обслуживание базы данных" с помощью меню «ПУСК»

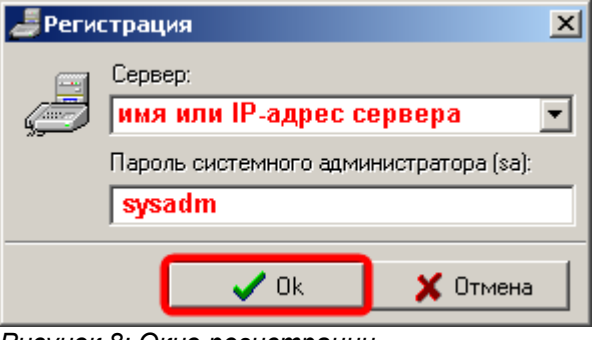

Рисунок 8: Окно регистрации

В окне регистрации (*Pucyнок 8*) укажите имя сервера и пароль системного администратора MS SQL SERVER'а (sa). Нажмите кнопку «OK».

<sup>21</sup> Руководство администратора. Обслуживание базы данных

<sup>22</sup> раздел "Сервер базы данных MS SQL Server" стр. 6

| 差 Обслуживание базы данных                  |                        |
|---------------------------------------------|------------------------|
| Файл База данных Вид ?                      |                        |
| 🔁 📢 🐯 Инсталлировать базу 💦 Ctrl+I          |                        |
| Прото 😕 Обновить базу <sup>IVS</sup> Ctrl+U |                        |
| 📴 Создать резервную копию Ctrl+В            |                        |
| Boccтановить из резервной копии Ctrl+R      |                        |
| 😨 Операции с кодами                         |                        |
| 🕵 Список пользователей                      |                        |
|                                             |                        |
|                                             |                        |
|                                             |                        |
|                                             |                        |
|                                             |                        |
|                                             |                        |
|                                             |                        |
|                                             |                        |
| Установка базы данных                       | TEQUILA master sa (51) |

Рисунок 9: меню «База данных»

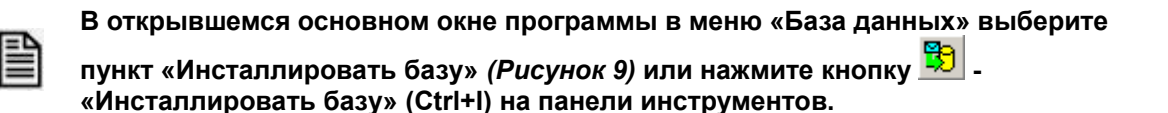

 Файл dbinst.ins находится в каталоге NEVO-ASC\database\. (см. <u>Установочный пакет VSP АПК УИСС «ПАЛЛАДА»</u> стр. 5)

| Инсталляция базы данных                            | ×     |
|----------------------------------------------------|-------|
| Введите имя файла инсталляции:                     |       |
| <Установочный пакет>\NEVO-ASC\database\dbinst.ins' | õ     |
|                                                    | тмена |

Рисунок 10: Выбор файла инсталляции

| - | г |
|---|---|
| - |   |
| - | - |
| _ | - |
| _ | - |
| _ | - |

В окне инсталляции базы данных *(Рисунок 10)* укажите имя файла с установочной информацией.

• Начнётся инсталляция базы данных и программа попросит определить каталог для хранения данных (*Рисунок 11*).

Путь, предлагаемый по умолчанию, является оптимальным со стороны установленной версии MS SQL Server'a.

| Создание базы данных 🔀 |                                                    |   |
|------------------------|----------------------------------------------------|---|
| Разделы:               | Путь к файлу:                                      |   |
| PRIMARY                | c:\Program Files\Microsoft SQL Server\MSSQL.1\MS 🚘 | ] |
| LOG                    | c:\Program Files\Microsoft SQL Server\MSSQL.1\MS 🚘 | ] |
| FG_STATISTICS          | c:\Program Files\Microsoft SQL Server\MSSQL.1\MS 🚘 | ] |
|                        | Ок Отмена                                          |   |

Рисунок 11: Путь хранения базы данных на трех разделах

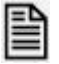

Нажмите кнопку «ОК».

• Далее, в главном окне черным цветом последовательно будут выводиться операции, выполняемые программой в процессе инсталляции базы данных (протокол). В случае успешной инсталляции последней записью в протоколе (Рисунок 12) должна быть зеленая надпись:

| <i>是</i> Обслуживание базы данных                         |         |        |         |  |
|-----------------------------------------------------------|---------|--------|---------|--|
| Файл База данных Вид ?                                    |         |        |         |  |
| 🔀 😓   🕞 🖷   📆 🗯   🖹                                       |         |        |         |  |
| Протокол событий                                          |         |        |         |  |
| Вагружается таблица VSP_PHONE_PURPOSES_PERMISSIONS        |         |        |         |  |
| Всего в таблице 3 записей. Загружено - 3. Ошибок - 0.     |         |        |         |  |
| Вагружается таблица VSP_PINS                              |         |        |         |  |
| Всего в таблице 157 записей. Загружено - 157. Ошибок - 0. |         |        |         |  |
| Вагружается таблица VSP_SGROUPS                           |         |        |         |  |
| Всего в таблице 2 записей. Загружено - 2. Ошибок - 0.     |         |        |         |  |
| Вагружается таблица VSP_SGROUPS_SUBSCRIBERS               |         |        |         |  |
| Всего в таблице 9 записей. Загружено - 9. Ошибок - 0.     |         |        |         |  |
| Вагружается таблица VSP_SUBSCRIBERS                       |         |        |         |  |
| Всего в таблице 119 записей. Загружено - 119. Ошибок - 0. |         |        |         |  |
| Вагружается таблица VSP_SUBSCRIBER_PHONES                 |         |        |         |  |
| Всего в таблице 116 записей. Загружено - 116. Ошибок - 0. |         |        |         |  |
| Загрузка данных завершена успешно.                        |         |        |         |  |
| Создание внешних ключей в таблицах БД                     |         |        |         |  |
| Создание внешних ключей таблиц завершено успешно.         |         |        |         |  |
| База данных инсталлирована успешно.                       |         |        |         |  |
|                                                           |         |        |         |  |
|                                                           | TEQUILA | master | sa (51) |  |

### База данных инсталлирована успешно

Рисунок 12: Успешная установка

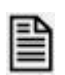

Если в ходе инсталляции базы данных возникли ошибки обратитесь к разделу «Ошибки при инсталляции» документа

"Руководство администратора.Обслуживание базы данных".

|    |   | N | 2 |
|----|---|---|---|
| 11 | - | - | 1 |
|    |   | - |   |
| 13 |   | = | ı |
| 11 |   | = | ı |
|    |   | _ |   |

Дальнейшие шаги по запуску и настройке системы приведены в документе: VSP QuickStart.pdf

## ПРИЛОЖЕНИЕ

### Пользователь

- человек, который работает с программами АПК УИСС «ПАЛЛАДА» на компьютере (анализирует процесс выполнения задач в системе, управляет задачами, конфигурирует систему). Каждому пользователю предоставляется определенный набор прав для работы с системой. Например, определенному пользователю можно разрешить запускать задачи оповещения, но запретить изменять конфигурацию системы. Один и тот же человек в АПК УИСС «ПАЛЛАДА», может являться и пользователем и абонентом.

### Абонент

– человек, обладающий одним или несколькими телефонами, который может участвовать в различных процессах АПК УИСС «ПАЛЛАДА», *(его можно оповестить, вызвать на конференцию, записать его телефонные переговоры и т.д.).* Абонент может не имеет доступа к программам АПК УИСС «ПАЛЛАДА» но обязательно является обладателем телефона. Один и тот же человек в АПК УИСС «ПАЛЛАДА», может являться и пользователем и абонентом.

## Состав программного обеспечения

### Ядро системы

В АПК УИСС «ПАЛЛАДА» за выполнение алгоритмов обработки, запись статистических данных в базу данных, взаимодействие с клиентскими приложениями отвечает **ядро** системы.

Работает на компьютере под управлением Microsoft Windows NT 4.0/2000. В качестве сервера базы данных используется MS SQL SERVER 7.0/2000. Выполнено в виде службы операционной системы и не имеет никакого графического интерфейса:

| Имя службы:    | NevoASCCommutatorV2                       |
|----------------|-------------------------------------------|
| Выводимое имя: | Commutation Service Kernel V.2 (Nevo ASC) |
| Зависимости:   | MSSQLSERVER, NASCPalladaTS                |

## Сервис телефонии (Nevo ASC)

- отвечает за работу телефонного сервиса в АПК УИСС «ПАЛЛАДА» Выполнено в виде службы операционной системы и не имеет никакого графического интерфейса:

| Имя службы:    | palladad.exe  |
|----------------|---------------|
| Выводимое имя: | NASCPalladaTS |
| Зависимости:   | tcpip         |

## Предварительная конфигурация

Программа отвечает за настройку и передачу изменённых настроек ядру системы.

## Обслуживание базы данных

Программа<sup>23</sup> предназначена для обслуживания базы данных в АПК УИСС «ПАЛЛАДА».

## **VSP** client

VSP (платформа виртуальных сервисов) АПК УИСС "Паллада" отвечает за предоставление услуг организациям (кластерам).

Кластер (англ. cluster) — объединение нескольких однородных элементов, которое может рассматриваться как самостоятельная единица, обладающая определёнными свойствами (<u>http://ru.wikipedia.org</u>).

Включает следующие подсистемы:

- конференция «Ассамблея-М»<sup>24</sup>
- оповещение «Стрела-М»<sup>25</sup>

Установка утилиты «Платформа виртуальных сервисов» на рабочие места может осуществляться простым копированием файла VSPClient.exe из папки

### NEVO-ASC\Program\Bin\VSP

(см. <u>Установочный пакет VSP АПК УИСС «ПАЛЛАДА»</u> стр. 5)

<sup>23</sup> Руководство администратора.Обслуживание базы данных

<sup>24</sup> Pallada.VSP.Conferences.Technical description.

<sup>25</sup> Pallada.VSP.Notification.Technical description.

## Список документации

### Install

#### **DataBaseServer**

Руководство по установке.SQL2005EE.pdf

#### <u>ПО «Паллада»</u>

VSP QuickStart.pdf Руководство по установке.VSP АПК УИСС Паллада.pdf

#### VSP АПК УИСС «Паллада»

<u>VSP</u>

Руководство администратора.Обслуживание базы данных.pdf

Импорт абонентов.txt

Pallada.VSP.Conferences.Technical description.pdf Методика тестирования.Конференция Ассамблея-М.pdf Руководство пользователя.Проведение конференций (ППС Ассамблея-М).pdf

Pallada.VSP.Notification.Technical description.pdf